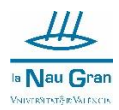

## INSTRUCCIONS PER PRESENTAR TELEMÀTICAMENT LA SOLICITUD D'AJUDA ECONÒMICA PER LA MATRÍCULA DE LA NAU GRAN EN OBERT

Entra en la Seu electrònica de la Universitat de València.

https://www.uv.es/seu-electronica/ca/electronica-uv.html

#### Selecciona Cercador de Tràmits

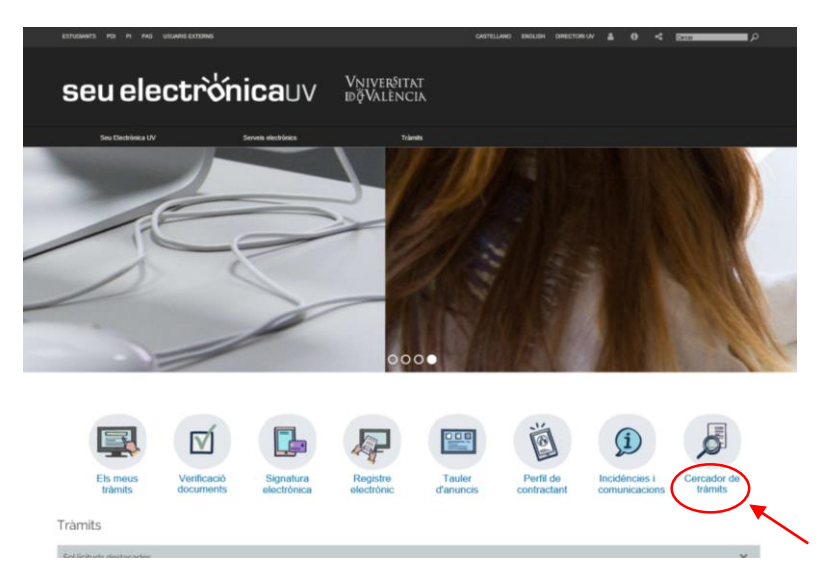

#### En el cercador de la dreta escriu Registre

| Catàleg de tràmits |                                                                                           | 1     |
|--------------------|-------------------------------------------------------------------------------------------|-------|
| ≣                  |                                                                                           |       |
| 4                  | Acceptació o rebuig de participació com a investigador principal en equips d'investigació |       |
| 4                  | Ajudes i beques especifiques per a màster                                                 | ۷ 💄   |
| 4                  | Anul·lació de matrícula parcial per causa de força major.                                 | ب الج |
| 4                  | Anul·lació de Matricula per Causa de Força Major                                          | ۷ 💄   |
| 4                  | Avaluació curricular per compensació                                                      | ب 🚨   |

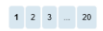

### Y Selecciona Registre Electrònic

| Catàleg de tràmits |                                                                                                 |          | i |
|--------------------|-------------------------------------------------------------------------------------------------|----------|---|
| =                  |                                                                                                 |          | ? |
|                    |                                                                                                 | Registre | 1 |
| 4                  | Bústia de Suggeriments, Queixes i Felicitacions                                                 | ~        | 8 |
| 4                  | Registre de comptes institucionals en xarxes socials per als òrgans, serveis i unitats de la UV | ~        | 8 |
| 4                  | Registre electrònic                                                                             | ~        | 8 |
|                    |                                                                                                 |          |   |

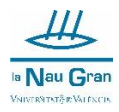

### Selecciona Accedir

| Catàleg de tràmits                                                                                                    |                                                                                                 | 1        |
|----------------------------------------------------------------------------------------------------|-------------------------------------------------------------------------------------------------|----------|
| ≡                                                                                                    |                                                                                                 | 2        |
|                                                                                                    |                                                                                                 | Registre |
| 4                                                                                                    | Bústia de Suggeriments, Queixes i Felicitacions                                                 | × 💄      |
| 4                                                                                                    | Registre de comptes institucionals en xarxes socials per als òrgans, serveis i unitats de la UV | × 💄      |
| *                                                                                                    | Registre electrònic                                                                             | × 🚨      |
| La sol ficiliar de tabla oberta<br>Data de dencimas: 0100/2020, 00.000<br>Data de lancament: 2603/2020, 23.59.00<br>Esposició i sel ficiliar d'alguna circumstáncia per a unhats de la Universitat de Valéncia. |                                                                                                 | Accede   |

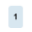

#### Ara selecciona Usuari de la Universitat

| ESTUDIANTS POL P           | PAS USUARDS EXTERNS        | CASTELLAND ENCLISH DIRECTOR UV | < |                    |            |
|----------------------------|----------------------------|--------------------------------|---|--------------------|------------|
| <b>seu electrò⁄nica</b> uv | Vniver§itat<br>iðÿValència |                                |   | MENÚ               | I          |
|                            |                            |                                |   |                    |            |
|                            |                            |                                |   | <b></b>            | کر         |
|                            |                            |                                |   | Els meus tràmits / | Cercador   |
| ► Usuari de                | e la Universitat           |                                |   | Lloc personal      | de tràmits |
| Usuari de                  | e la Seu                   |                                |   |                    |            |
| ► Sistema 0                | ]@ve                       |                                |   |                    |            |

# A continuació escriu el teu usuari i la teua contrasenya i polsa Accedir

| ESTUD            | IANTS POI PI           | PAS USUARIS EXTERNS                                                                                         |                                                                     | ян Directori uv 🦼       | 4 0        | < |                    |            |
|------------------|------------------------|----------------------------------------------------------------------------------------------------|---------------------------------------------------------------------|-------------------------|------------|---|--------------------|------------|
| seu electrò'nica | UV                     | Vniver§itat<br>idğValència                                                                                  |                                                                     |                         |            |   | MENÚ               |            |
|                  |                        |                                                                                                    |                                                                     |                         |            |   |                    |            |
|                  |                        |                                                                                                    |                                                                     |                         |            |   | Els meus tràmits / | Cercador   |
|                  | Usuari de              | <u>la Universitat</u><br>de la comunitat universitària, disposa d'un compte d'usuari en la xana de la UV. P | rot utilitzar Tusuani contraser<br>Usuari<br>Contrasenya<br>Accedir | iya de la UV per a iden | oficar-se. |   | Licc personal      | de tràmits |
| ۶<br>۱           | Usuari de<br>Sistema C | la Seu<br>I@ve                                                                                              |                                                                     |                         |            |   |                    |            |

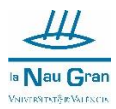

## En l'apartat RGPD polsa Següent

|                     |             | ESTUDIANTS PDI PI                                                                                                    | PAS USUARIS EXTERNS                                                                                                    |                                                                                                    |                                                                                                    |                                                                                                    | CASTELLANO ENGL                                                                                                    | JSH DIRECTORIUM                                                                                      | ≜ 0 <                                                                                                 | _                                                                                                |                                                           |                                                                                 |                                                                                |                                                                   |          |
|---------------------|-------------|----------------------------------------------------------------------------------------------------|----------------------------------------------------------------------------------------------------|----------------------------------------------------------------------------------------------------|----------------------------------------------------------------------------------------------------|----------------------------------------------------------------------------------------------------|----------------------------------------------------------------------------------------------------|----------------------------------------------------------------------------------------------------|----------------------------------------------------------------------------------------------------|--------------------------------------------------------------------------------------------------|-----------------------------------------------------------|---------------------------------------------------------------------------------|--------------------------------------------------------------------------------|-------------------------------------------------------------------|----------|
| eu electi           | rò'ni       | cauv                                                                                                    | Vniver§itat<br>dğValència                                                                                                    |                                                                                                    |                                                                                                    |                                                                                                    |                                                                                                    |                                                                                                    |                                                                                                    |                                                                                                  |                                                           |                                                                                 | MENÚ                                                                           | )                                                                 |          |
|                     |             |                                                                                                    |                                                                                                    |                                                                                                    |                                                                                                    |                                                                                                    |                                                                                                    |                                                                                                    |                                                                                                    |                                                                                                  |                                                           |                                                                                 |                                                                                |                                                                   |          |
| Registre electrònic |             |                                                                                                    |                                                                                                    |                                                                                                    |                                                                                                    | Dades                                                                                                    | Historial                                                                                                    | Notificacions                                                                                        | 0 Documents                                                                                           | Portafirmes                                                                                      | Rebuts                                                    | Anotacions                                                                      | Cercador                                                                       | L<br>Ix                                                           | 8        |
|                     |             |                                                                                                    |                                                                                                    |                                                                                                    |                                                                                                    | personals                                                                                                    | d'expedients                                                                                                    |                                                                                                    |                                                                                                    |                                                                                                  |                                                           |                                                                                 | de tràmits                                                                     |                                                                   |          |
| White Brain         | ITAT<br>CIA | Registre electrò                                                                                                    | nic                                                                                                    |                                                                                                    |                                                                                                    |                                                                                                    |                                                                                                    |                                                                                                    |                                                                                                    |                                                                                                  |                                                           |                                                                                 |                                                                                |                                                                   |          |
| RGPD Acceptació     | General     | Exposició i sol·licitud                                                                                                    | Fitxers adjunts                                                                                                    | Acabar                                                                                                    |                                                                                                    |                                                                                                    |                                                                                                    |                                                                                                    |                                                                                                    |                                                                                                  |                                                           |                                                                                 |                                                                                |                                                                   |          |
|                     |             | Finalitat i condi-<br>Las deces perso<br>Les 36005, est<br>Destinatais o c<br>Es preves la cor<br>garanta deta d<br>Les persons qui<br>personse interej<br>del Rectorat<br>del Rectorat<br>Cert a presenta<br>L'autoritat de cor<br>Aquercia Españo<br>Lugar veb .titte<br>Politiques de pa<br>Podeu consultar | cions dei tractament<br>cala subministrades en a<br>altegories de destinatas<br>altegories de destinatas<br>rescuentes de la destinatas<br>restantas de la destinatas<br>es de locad, adreçar al de<br>s de locad, adreçar al de<br>s de locad, adreçar al de<br>s de locada adreçar al de<br>es de locada adreçar al de<br>es de locadas adreçar al de<br>locador de locador de locador<br>es de locador de locador<br>es (2000 - Maxim)<br>subministratas de la Universitas<br>les polítiques de provaci | quest procès d'inscrip<br>la comi de les admin<br>is<br>nals a l'àrgan de l'ad<br>mais a l'àrgan de l'ad<br>seux d'internation de<br>legat de l'ortacció de<br>t d'una autoritat de<br>fela dels drets en rel<br>i<br>ebhanpélindex.ides<br>it de València<br>a la <u>http://inks.av.e</u> | oció s'incorporen als<br>istracions públiques.<br>ministració pública a<br>l responsable del tra<br>tun correu electròsis<br>Dades a la Universit<br>ació als tractaments<br>idebs.php<br>klogd/dpp | sistemes d'informac<br>la qual siga dirigida<br>ctament l'accès a ler<br>d'ingt a <u>lopaditive</u> ,<br>at de València.<br>realitzats per la Unh | ó de la Universitat de<br>la instância o, si escu<br>seues dades persor<br>g, quan ho facen des<br>ensitat de València é | e València que escaig<br>au, al servel correspo<br>labit, a la seua rectifi<br>d'adreces oficials de | pa amb la finalitat de t<br>nent de la Universitat<br>cació o supressió, o 1<br>la Universitat de Val | ramitar la sol·licitud aŭ<br>de València.<br>I limitació del seu traci<br>Incia, o bé mitjançant | í com dur a terme<br>ament, o a oposa<br>escrit acompanya | a la gestió administrativ<br>r-se al fractament, així<br>t de cópia d'un docume | a necessària, d'acord<br>com el dret a la portat<br>int d'identitat i, si esca | amb el que estable<br>bilitat de les dades.<br>Iu, de documentaci | Les<br>0 |
| * Camps obligatoris |             |                                                                                                    |                                                                                                    |                                                                                                    |                                                                                                    |                                                                                                    |                                                                                                    |                                                                                                    |                                                                                                    |                                                                                                  |                                                           |                                                                                 | (                                                                              | rgŵent >                                                          | )        |

# Ara clica en el quadrat per acceptar les condicions i polsa Següent

| Registre electrònic                                                                                                    | Dades                                                                                                    | Historial                                                                                                    | Notificacions                                                                                                    | 0 T                                                                                                    | Portatimes                                                                                                    | Rebuts                                                                              | Anotacions                                                                                                    | Cercador                                                                                         | · · · · · · · · · · · · · · · · · · ·                                     |
|----------------------------------------------------------------------------------------------------|----------------------------------------------------------------------------------------------------|----------------------------------------------------------------------------------------------------|----------------------------------------------------------------------------------------------------|----------------------------------------------------------------------------------------------------|----------------------------------------------------------------------------------------------------|-------------------------------------------------------------------------------------|----------------------------------------------------------------------------------------------------|--------------------------------------------------------------------------------------------------|---------------------------------------------------------------------------|
|                                                                                                    | personals                                                                                                    | d'expedients                                                                                                    |                                                                                                    |                                                                                                    |                                                                                                    |                                                                                     |                                                                                                    | de tràmits                                                                                       | 1.7                                                                       |
| Registre electrònic                                                                                                    |                                                                                                    |                                                                                                    |                                                                                                    |                                                                                                    |                                                                                                    |                                                                                     |                                                                                                    |                                                                                                  |                                                                           |
| RGPD Acceptació General Exposició i sol·licitud Fitxers adjunts Acabar                                                                                                    |                                                                                                    |                                                                                                    |                                                                                                    |                                                                                                    |                                                                                                    |                                                                                     |                                                                                                    |                                                                                                  |                                                                           |
| Acceptació                                                                                                    |                                                                                                    |                                                                                                    |                                                                                                    |                                                                                                    |                                                                                                    |                                                                                     |                                                                                                    |                                                                                                  |                                                                           |
| Aquest trainer 16 come a finalizati la trainertació de les sol inclutos genérologos<br>de les administrationes públiques, a la tudo que fi niga administratione par rega de<br>Declare expressament que noto las informaciós particulas en la preventi y de<br>Observenti de composição que com sol escanda particular para trainar de<br>declaremente de composição que com sol escanda para trainar de autorizante<br>de composição que com sol escanda para trainar de autorizante<br>de composição que a com sol escanda para trainar de autorizante a las para<br>de composição que com sol escanda para trainar de autorizante a las para<br>de composição que com sol escanda para trainar de autorizante a las para<br>de composição que a com sol escanda para trainar de autorizante a las para<br>de composição que a com sol escanda para trainar de autorizante a las para<br>de com sol escanda para trainar de autorizante a las para trainar de autorizante a las paras<br>de composição que a com sol escanda para trainar de autorizante a las paras<br>de composição que a com sol escanda para trainar de autorizante a las paras<br>de composição que a com sol escanda para trainar de autorizante a las paras<br>de composição que a composição que a com sol escanda para trainar de autorizante a las paras<br>de composição que a com sol escanda para trainar de autorizante a las paras<br>de composição que a com sol escanda para trainar de autorizante a las paras<br>de com sol escanda para trainar de autorizante a las paras<br>de composição que a com sol escanda para trainar de autorizante a las paras<br>de composição que a com sol escanda para trainar de autorizante a las paras<br>de com sol escanda para trainar de autorizante a las paras<br>de composição que a com sol escanda para trainar de autorizante a las paras<br>de composição que a com sol escanda para trainar de autorizante a las paras<br>de com sol escanda para trainar de autorizante a las paras<br>de com sol escanda para trainar de autorizante a las paras<br>de com sol escanda para trainar de autorizante a las paras<br>de com sol escanda para trainar de autori de autorizant | en format electrònic que no re<br>amentació interna relativa a pr<br>citud és certa. Així mateix, ma<br>sesta administració en el mon<br>s pol·licitud, sense presidici de | iqueretxen utilitzar mi<br>rocediments administr<br>inifeste, sota la meua<br>tent que se'm requert<br>a les responsabilitats | odels normalitzats exis<br>ratius i administració e<br>responsabilitat, que c<br>sca, i em compromet i<br>penals o administrativo | itents en la Seu Elev<br>lectrònica, com tam<br>omplisc els requerir<br>a mantenir-ne el cor<br>es que hi puga have | ctrònica. L'ús s'adequa<br>bé pels protocols d'act<br>nents establerts en la s<br>mplement durant el peri<br>e. | a ailò que estable<br>tuació, guies o ma<br>normativa vigent p<br>ode de temps inhe | ix la Llei 39/2015, d'1 e<br>nuals que es desenvole<br>er a l'exercici del conta<br>rent al citat exercici, ge | l'octubre, del procedar<br>apen a l'efecte<br>igut de la sol licitud, q<br>aede igualment advert | ment administratiu comù<br>pue dispose de la<br>titida que la inexactitud |
| Accepte les condicions indicades*                                                                                                    |                                                                                                    |                                                                                                    |                                                                                                    |                                                                                                    |                                                                                                    |                                                                                     |                                                                                                    | _                                                                                                |                                                                           |
| *Cemps religions                                                                                                    |                                                                                                    |                                                                                                    |                                                                                                    |                                                                                                    |                                                                                                    |                                                                                     |                                                                                                    | $\left( \right)$                                                                                 |                                                                           |
| < Asserbor                                                                                                    |                                                                                                    |                                                                                                    |                                                                                                    |                                                                                                    |                                                                                                    |                                                                                     |                                                                                                    |                                                                                                  | egaent >                                                                  |
| Copia temporal (strutte e smith el Mer) *                                                                                                    |                                                                                                    |                                                                                                    |                                                                                                    |                                                                                                    |                                                                                                    |                                                                                     |                                                                                                    | ~                                                                                                |                                                                           |

## En Tipus d'unitat selecciona Serveis universitaris, generals y centrals

| WINNER BURLINGE             | Registre electrònic                                     |                                                                     |
|-----------------------------|---------------------------------------------------------|---------------------------------------------------------------------|
|                             |                                                         |                                                                     |
| RGPD Acceptació General     | Exposició i sol·licitud Fibxers adjunts Acabar          |                                                                     |
| Seneral                     |                                                         |                                                                     |
| Tipus d'Unitat *            |                                                         | Si no troba Forgan, pot emprar el nostre cercador amb suggeriments: |
| Örgan al qual es dirigeix * | Biblioteques i museus<br>Centres                        |                                                                     |
| Tramitació desitjada *      | Cliniques assistencials universitàries Col·legis majors |                                                                     |
| NIF/NIE *                   | Departaments<br>Fundacions, cliniques i altres          |                                                                     |
| Nom                         | Fundacions i attres<br>Geriencia                        |                                                                     |
| Primer cognom               | Altrea (Universitat)                                    |                                                                     |
| Segon cognom                | Serveis universitaris, generals ( centrals              |                                                                     |
| Carrer*                     | Aureça                                                  |                                                                     |
| Nombre*                     |                                                         |                                                                     |
| Provincia                   | $\checkmark$                                            |                                                                     |
| Municipi                    | ~                                                       |                                                                     |
| Codi postal *               |                                                         |                                                                     |
| Telèfoe"                    | Dades de contacte                                       |                                                                     |
| Adreca electrónica *        |                                                         |                                                                     |
|                             | Informació addicional                                   |                                                                     |
| Escola/Facultat             |                                                         |                                                                     |
| Observacions                |                                                         | ~                                                                   |
|                             |                                                         |                                                                     |
|                             |                                                         |                                                                     |
|                             |                                                         |                                                                     |
|                             | Longitud mikulma restant: 1000                          |                                                                     |
| Carros obligativis          |                                                         |                                                                     |
|                             |                                                         |                                                                     |
| < Anterior                  |                                                         | Seglient >                                                          |

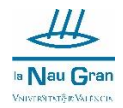

| En Organ al        | qual e  | s dirigeix        | selecciona | Servei de | Cultura l | Jniversit | aria |
|--------------------|---------|-------------------|------------|-----------|-----------|-----------|------|
|                    |         |                   |            |           |           |           |      |
| TO STORE MA VIOLAN | Rec Rec | aistre electrònic |            |           |           |           |      |

| RGPD             | Acceptació                                                                                                    | General | Exposició i sol·licitud                                                                                                    | Fitxers adjunts                     | Acabar              |         |   |     |                                                    |                 |  |
|------------------|----------------------------------------------------------------------------------------------------|---------|----------------------------------------------------------------------------------------------------|-------------------------------------|---------------------|---------|---|-----|----------------------------------------------------|-----------------|--|
| ineral           |                                                                                                    |         |                                                                                                    |                                     |                     |         |   |     |                                                    |                 |  |
| pus d'Unitat *   |                                                                                                    |         | Serveis universitar                                                                                                    | is, generals i centrals             | ~                   |         |   | Sir | no troba l'òrgan, pot emprar el nostre cercador am | b suggeriments: |  |
| gan al qual es   | dirigeix *                                                                                                    |         | a standard and a standard and part                                                                                                    |                                     |                     |         |   |     |                                                    |                 |  |
| amitació desitj  | jada *                                                                                                    |         | CENTRE DE FORM                                                                                                    | E L'EDIFICI DE RECTOR               | L SANCHIS GUARNER   | <u></u> |   |     |                                                    |                 |  |
| F/NIE *          |                                                                                                    |         | CONSELL SOCIAL                                                                                                    | WOLA DE CULTIUS TIPO                | 5                   |         |   |     |                                                    |                 |  |
| m                |                                                                                                    |         | GABINET DE PREM                                                                                                    | NCAL<br>SA                          |                     |         |   |     |                                                    |                 |  |
| mer cognom       |                                                                                                    |         | OFICINA DE CONT<br>SERVEI CENTRAL I                                                                                                    | EOL INTERN<br>DE SUPORT A LA INVEST | IGACIÓ EXPERIMENTAL |         |   |     |                                                    |                 |  |
| igon cognom      |                                                                                                    |         | BERVEL D'ANALISI<br>BERVEL DE BIBLIC                                                                                                    | TEQUES I DOCUMENTAC                 | 10                  |         |   |     |                                                    |                 |  |
| errer*           |                                                                                                    |         | SERVEL DE CONTR                                                                                                    | ACTACIÓ ADMINISTRAT                 | VA                  |         |   |     |                                                    |                 |  |
| ombre"           |                                                                                                    |         | SERVEL DE CULTU<br>SERVEL DE FORMA                                                                                                    | CIÓ PERMANENT I INNO                | VACIÓ EDUCATIVA     |         |   |     |                                                    |                 |  |
| rovincia         |                                                                                                    |         | BERVES DE LLENO                                                                                                    | JES I POLÍTICA LINGUÍS              | TICA                |         |   |     |                                                    |                 |  |
| unicipi          |                                                                                                    |         | SERVEL DE PUBLIC                                                                                                    | ACIONS                              |                     |         |   |     |                                                    |                 |  |
| odi postal *     |                                                                                                    |         | SERVES DE RECUR<br>SERVES DE RECUR                                                                                                    | SOS HUMANS POI                      | 0008584/00          | 1       |   |     |                                                    |                 |  |
|                  |                                                                                                    |         | SERVEL DE TRANS                                                                                                    | FERÊNCIA I INNOVACIÓ                |                     |         |   |     |                                                    |                 |  |
| seton"           |                                                                                                    |         | SERVEL D'ESTUDIA                                                                                                    | NTS<br>ACTÓ I DINAMITZACIÓ          |                     |         |   |     |                                                    |                 |  |
| augu sincarnis   | -                                                                                                    |         | SERVEL D'INFORM                                                                                                    | ATICA                               |                     |         |   |     |                                                    |                 |  |
| cola/Facultat    |                                                                                                    |         | SERVEIS JURIDICS<br>TALLER D'AUDIOU                                                                                                    | SUALS                               |                     | ~       |   |     |                                                    |                 |  |
| servacions       |                                                                                                    |         | here and the second second sec |                                     |                     | _       |   |     |                                                    |                 |  |
|                  |                                                                                                    |         |                                                                                                    |                                     |                     |         |   |     |                                                    |                 |  |
|                  |                                                                                                    |         |                                                                                                    |                                     |                     |         |   |     |                                                    |                 |  |
|                  |                                                                                                    |         |                                                                                                    |                                     |                     |         |   |     |                                                    |                 |  |
|                  |                                                                                                    |         |                                                                                                    |                                     |                     |         | ~ |     |                                                    |                 |  |
|                  |                                                                                                    |         | Longitud máxima re                                                                                                    | nam: 1000                           |                     |         |   |     |                                                    |                 |  |
| imps obligatoris |                                                                                                    |         |                                                                                                    |                                     |                     |         |   |     |                                                    |                 |  |
|                  | and the second second se |         |                                                                                                    |                                     |                     |         |   |     |                                                    |                 |  |

.

.

. .

Clica l'opció de Gestions específiques de la unitat

| CONTROL OF THE PROPERTY OF THE PROPERTY OF THE | Registre electrònic                                                                                        |        |
|----------------------------------------------------------------------------------------------------|----------------------------------------------------------------------------------------------------|--------|
|                                                                                                    |                                                                                                    |        |
|                                                                                                    |                                                                                                    |        |
| RGPD Acceptació General                                                                                                    | I Exposició i sol·licitud Fitxers adjunts Acabar                                                           |        |
| General                                                                                                    |                                                                                                    |        |
| Tipus d'Unitat *                                                                                                    | Sensis universitaris, senarals i centrals 💘 Si no troba l'Arnan, not amorar al nostra percedor amb suppedr | nente: |
|                                                                                                    | on to now roughly sections contrains                                                                       | unu.   |
| Organ al qual es dirigeix -                                                                                                    | SERVEI DE CULTURA UNIVERSITÀRIA                                                                            |        |
| Tramitació desitjada *                                                                                                    | 🔿 Instância general 🛞 Gestions especifiques de la unitat                                                   |        |
| **                                                                                                    |                                                                                                    |        |
| NIF/NIE *                                                                                                    | 8                                                                                                    |        |
| Nom                                                                                                    |                                                                                                    |        |
| Primer cognom                                                                                                    |                                                                                                    |        |
| Segon cognom                                                                                                    |                                                                                                    |        |
|                                                                                                    | Adreça                                                                                                    |        |
| Carrer*                                                                                                    |                                                                                                    |        |
| Nombre*                                                                                                    |                                                                                                    |        |
| Provincia                                                                                                    | v                                                                                                    |        |
| Municipi                                                                                                    | ·                                                                                                    |        |
| Codi postal *                                                                                                    |                                                                                                    |        |
|                                                                                                    | Dades de contacte                                                                                          |        |
| Telèfon*                                                                                                    |                                                                                                    |        |
| Adreça electrònica *                                                                                                    |                                                                                                    |        |
|                                                                                                    | Informació addicional                                                                                      |        |
| Escola/Facultat                                                                                                    |                                                                                                    |        |

## Selecciones l'opció de Ajudes Nau Gran en Obert

| RGPD Acceptació General     | Exposició i sol·licitud Fitxers adjunts Acabar                                                                                                    |                                                                      |   |
|-----------------------------|----------------------------------------------------------------------------------------------------|----------------------------------------------------------------------|---|
| General                     |                                                                                                    |                                                                      |   |
| Tipus d'Unitat *            | Serveis universitaris, generals i centrals 🗸 🗸                                                                                                    | Si no troba l'òrgan, pot emprar el nostre cercador amb suggeriments: |   |
| Örgan al qual es dirigeix * | SERVEI DE CULTURA UNIVERSITÀRIA                                                                                                    |                                                                      |   |
| Tramitació desitjada *      | O Instância general 🛛 🖲 Gestions específiques de la unitat                                                                                                    |                                                                      |   |
| **                          | AJUDES NAU GRAN EN OBERT V Plantilla/Formulari: https://ir.uv.es/TO4DCla                                                                                                    |                                                                      |   |
| NIF/NIE *                   |                                                                                                    |                                                                      |   |
| Nom                         | A second second s |                                                                      |   |
| Primer cognom               |                                                                                                    |                                                                      |   |
| Segon cognom                |                                                                                                    |                                                                      |   |
| Carrer*                     | Muicça                                                                                                    |                                                                      |   |
| Nombre*                     |                                                                                                    |                                                                      |   |
| Provincia                   | ¥                                                                                                    |                                                                      |   |
| Municipi                    | •                                                                                                    |                                                                      |   |
| Codi postal *               |                                                                                                    |                                                                      |   |
|                             | Dades de contacte                                                                                                    |                                                                      |   |
| Teléfon*                    |                                                                                                    |                                                                      |   |
| Adreça electrónica "        | Information additional                                                                                                    |                                                                      |   |
| Escola/Facultat             | Informacio addicional                                                                                                    |                                                                      |   |
| Observacions                |                                                                                                    |                                                                      |   |
|                             |                                                                                                    |                                                                      |   |
|                             |                                                                                                    |                                                                      |   |
|                             |                                                                                                    |                                                                      |   |
|                             |                                                                                                    |                                                                      |   |
|                             | Longitud máxima restant. 1000                                                                                                    | #                                                                    |   |
| * Carros obligatoris        |                                                                                                    | $\sim$                                                               | - |
|                             |                                                                                                    |                                                                      |   |
| < Anterior                  |                                                                                                    | Seguent >                                                            |   |
|                             |                                                                                                    |                                                                      | 1 |

Apareix un enllaç que et porta a la informació de la convocatòria, així com als formularis que prèviament hauràs de descarregar i complimentar.

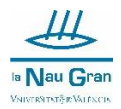

Completa les teues dades, recorda que les que tenen un \* són camps obligatoris de completar.

Una vegada completat el formulari polsa Següent.

En l'espai de **Fets i raons** escriu:

## PRESENTE LA SOL·LICITUD I DOCUMENTACIÓ REQUERIDA PER A LA CONVOCATÒRIA D'AJUDES ECONÒMIQUES PER A LA MATRÍCULA DINS DEL PROGRAMA LA NAU GRAN EN OBERT DE LA UNIVERSITAT DE VALÈNCIA.

I en l'espai de **Sol·licita** escriu:

SOL·LICITE L'AJUDA ECONÒMICA PER A LA MATRÍCULA DINS DEL PROGRAMA LA NAU GRAN EN OBERT DE LA UNIVERSITAT DE VALÈNCIA.

|                                            |                               |              |        | Dades     | Historial    | Notificacions | 0 Documents | Portafirmes | Rebuts | Anotacions | Cercador   | L<br>Ix |  |
|--------------------------------------------|-------------------------------|--------------|--------|-----------|--------------|---------------|-------------|-------------|--------|------------|------------|---------|--|
|                                            |                               |              |        | personals | d'expedients |               |             |             |        |            | de trâmits |         |  |
| UNIVERSITAT<br>D'VALENCIA                  | Registre electrònic           |              |        |           |              |               |             |             |        |            |            |         |  |
| RGPD Acceptació General                    | Exposició i sol·licitud Fitxe | ers adjunts  | Acabar |           |              |               |             |             |        |            |            |         |  |
| Exposicio i sol·licitud                    |                               |              |        |           |              |               |             |             |        |            |            |         |  |
| Sel tota"                                  |                               | 00 j<br>20 j |        | ^<br>•    |              |               |             |             |        |            |            |         |  |
| * Camps obligatoris                        |                               |              |        |           |              |               |             |             |        |            |            |         |  |
| < Anterior                                 |                               |              |        |           |              |               |             |             |        |            | Se         | güent > |  |
| Còpia temporal (Mostra o oculta el bloc) * |                               |              |        |           |              |               |             |             |        |            |            |         |  |

#### I polsa en Següent

|                                         |                          |                                                                                   | persona                                                                              | ls d'expedients | de tràmits |
|-----------------------------------------|--------------------------|-----------------------------------------------------------------------------------|--------------------------------------------------------------------------------------|-----------------|------------|
| CONTRACTOR VNIVEROITAT                  | Registre el              | lectrònic                                                                         |                                                                                      |                 |            |
|                                         |                          |                                                                                   |                                                                                      |                 |            |
| RGPD Acceptació G                       | eneral Exposició i so    | ol-licitud Fitxers adjunts                                                        | Acabar                                                                               |                 |            |
| Exposició i sol·licitud                 |                          |                                                                                   |                                                                                      |                 |            |
| Fels i raons*                           | PRESE<br>ECONC<br>VALEN  | INTE LA BOLICTUD I DOCUMENTACIÓ<br>MORQUES PER A LA MATRÍCULA DINS I<br>CELA      | REQUERDA REA LA CONVOCATORA D'AUDES<br>DEL PROGRAMA LA NAU GRAN DE LA UNEVERSITAT DE | -<br>-          |            |
| Sol licita*                             | Liongh<br>SOL-L<br>UNIVE | Nor makene mater. 132<br>Inter La Allon Accordence PER a La<br>RESTAT DE VALÈNCIA | MATRÈCULA DENE DEL PROGRAMA LA NAU GRAN DE LA                                        | -<br>-          |            |
| * Camps obligatoria<br>< Anterlior      |                          |                                                                                   |                                                                                      |                 | Següent >  |
| Còpia temporal (Mostra o coulta al Moo) |                          |                                                                                   |                                                                                      |                 |            |

Selecciona els arxius que cal adjuntar (un document per casella) i polsa Següent

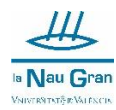

| Philippine                                | Registre electrònic                                                                                                    |
|-------------------------------------------|----------------------------------------------------------------------------------------------------|
| RGPD Acceptació General                   | Exposició i sol licitud Fibers adjunts Acabar                                                                                                    |
| Fitxers adjunts                           |                                                                                                    |
|                                           | Miljançaret et bolă Examinar adjuete documente que valgeve a la sol kichel. En ete caso era que hagi adduantar-hi misi d'un fitere pre agantal haureu de comprimi-los prèviament (miljançant eines zip, rar o similars). La grandinia minima per arxiu és de 50<br>Tremb andreu aronamente than, van a than utilitat minisimente al sole. Exterioritati a la come trembran al bolt documenten al bolt documenten accumenten accumenten accumenten al bolt documenten al bolt documenten accumenten accument |
| Fibrer adjunt                             | rienter porter levolarie incelar que a rein situitue pretamient e la para canciente en a a agrana an incelar ingeneral e con insponent.                                                                                                    |
|                                           | C/UsersLusuario/Desktop/Autorizeocion consulta A Examinar Repositorita.                                                                                                    |
| Fibrer adjunt                             |                                                                                                    |
|                                           | Eaminar_ Reported                                                                                                    |
| Fitrer adjunt                             |                                                                                                    |
|                                           | Examinar Repositori                                                                                                    |
| Fitzer adjunt                             |                                                                                                    |
|                                           | Examinar Repositori                                                                                                    |
| Fibrer adjunt                             |                                                                                                    |
|                                           | Examinar Repositori                                                                                                    |
|                                           |                                                                                                    |
| Camps obligatoria                         |                                                                                                    |
| < Anterior                                | Segment >                                                                                                    |
|                                           |                                                                                                    |
| Copia temporal (Motins s covits el Mos) * |                                                                                                    |
|                                           |                                                                                                    |
|                                           |                                                                                                    |

Recorda que cal presentar:

- Imprès de sol·licitud
- Certificat d'empadronament (on figuren tots els convivents al domicili)
- Autorització dades econòmiques Agencia tributaria (signada per tots els membres que conviuen al domicili segons el padró). En cas de no presentar declaració de renda aporta justificació dels ingressos anuals.

Selecciona **Si** en notificacions telemàtiques i comprova que el teu correu electrònic siga el correcte.

Per últim polsa Enviar.

| CON TRON          | VNIVERSIT              | NT<br>A           | Registre electròn       | ic              |        |          |  |
|-------------------|------------------------|-------------------|-------------------------|-----------------|--------|----------|--|
|                   |                        |                   |                         |                 |        |          |  |
| RGPD              | Acceptació             | General           | Exposició i sol·licitud | Fitxers adjunts | Acabar |          |  |
| Accepteu notifica | acions telemàtiques?   | *                 |                         | ar 🖲            |        |          |  |
| Adreça electròni  | ica per a avís de posa | da a disposició ( | de notificacions: *     | si O            | No 🖯   |          |  |
|                   |                        |                   |                         |                 |        |          |  |
|                   |                        |                   |                         |                 |        | Enviar   |  |
| < /               | Anterior               |                   |                         |                 |        | <u> </u> |  |
|                   |                        |                   |                         |                 |        | N N      |  |